## SHREE VASISHTHA VIDHYALAYA

ENGLISH MEDIUM

**4C** 

|               | Online          |
|---------------|-----------------|
| 1             | Sci             |
| 8:50<br>9:30  | Vanita          |
| 2             | English         |
| 9.40<br>10:20 | Ayushi Soni     |
| 3             | ll Lang.        |
| 10:30         | Hindi Aishwarya |
| 4             | Maths           |
| 11:20         | Nisha Devi      |
| 5             | SST             |
| 12:10         | Hemlata Patil   |

## **Instructions:-**

- 1) Parents have to download Zoom app from Google play store.
- 2) After Complete downloading open the Zoom app and sign in to your account.
- **3**) After log in go to the settings and change your user name as given format (Class, Roll number and Student name. for exp. 1A-15-Mahek )
- 4) Join a meeting with using the Meeting ID and password Or Link which is given by school.
- 5) Disable your microphone, speaker, or video when you join a meeting.
- 6) After 10 minutes students will not allow to login in class.
- 7) During online class if students have any question they have to Raise hand using zoom app feature in more setting.

## Class Teacher: - Ms. Vanita

| <u>Teacher Name</u> | <u>Subject</u> | Zoom ID    | <b>Password</b> | Zoom Link                                                                                         |
|---------------------|----------------|------------|-----------------|---------------------------------------------------------------------------------------------------|
| Ms. Vanita          | Science        | 7103740660 | 123456          | https://us04web.zoom.us/j/7103740660?pwd=<br>WEtPdE9iaU40UnNjUzY0Qm91ZnZ6dz09                     |
| Ms. Ayushi Soni     | English        | 8425180482 | 123456          | https://us04web.zoom.us/j/8425180482?pwd=<br>DrG355rYG6pdfcJbA53Y99zeauK9y3.1&omn=7<br>9416777374 |
| Ms. Aishwarya       | II Language    | 7654114026 | 123456          | https://us04web.zoom.us/j/7654114026?pwd=<br>ODdiaXJSZ0x1RDNVR3BWa3ZGc0xtQT09&omn<br>=77151101027 |
| Ms. Nisha Devi      | Maths          | 2692099766 | 123456          | https://us04web.zoom.us/j/2692099766?pwd=<br>XcZGYoXoUxQEddD9SpMBaDPiiG00Wj.1                     |
| Mr. Hemlata Patil   | SST            | 2379236727 | 123456          | https://us04web.zoom.us/j/2379236727?pwd=<br>RmpJMVU0Vk9jL2hpeUIZR3Z3bHImQT09                     |